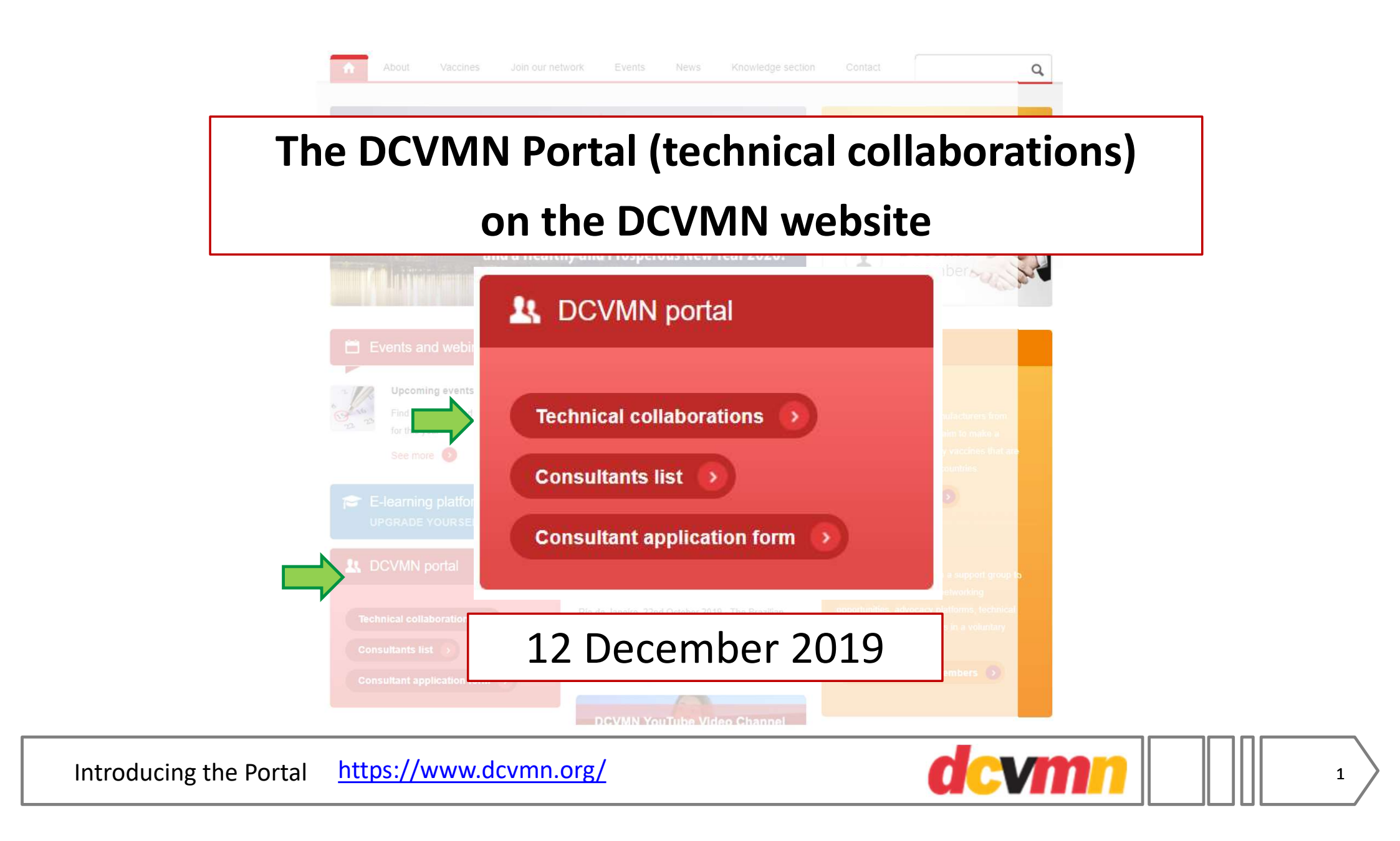

DCVMNs three main goals: 01 02 03 Engage with Build capability, Engage with members international bodies delivery 2019-21: six initiatives 1. Expand training program 口 GDP, GCP, GLP, GPVP 2. Sharing best practices (<del>ඇ</del>) Expert working groups 3. Regulatory convergence Test methods, submissions 4. Access to expertise  $\square$ Databases, webinars 5. Technology adoption through AGM engagement 6. Pharmacovigilance System strengthening

Part of Initiative 4: Access to Expertise

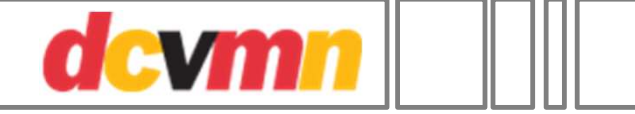

2

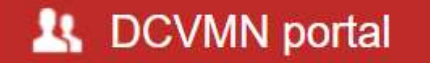

https://www.dcvmn.org/

# The DCVMN Portal (technical collaborations) on the DCVMN website

Rationale: To facilitate collaboration, partnerships

"The Portal provides contact and technical information from members who expressed interest in a database to explore collaboration and partnerships with other organizations."

Facilitate collaboration

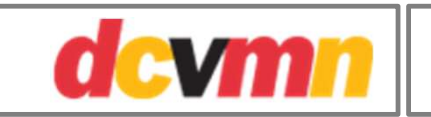

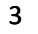

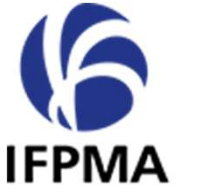

#### International Federation of Pharmaceutical

Manufacturers & Associations

| Dev                                                                                                    | reloping World Health                                                                                                    | beenstear Federator<br>el Panesecció<br>Randetsere I Austicitien |  |  |  |
|----------------------------------------------------------------------------------------------------|----------------------------------------------------------------------------------------------------|------------------------------------------------------------------|--|--|--|
| Par<br>The survey<br>Read of the survey<br>Read of the surve | tnerships Directory<br>targoversie office inexation database for<br>molecular program. The standard and the standard<br>match receives |                                                                  |  |  |  |
| ſ                                                                                                    |                                                                                                    |                                                                  |  |  |  |
|                                                                                                    |                                                                                                    | IFPMA                                                            |  |  |  |
| 😽 Exte                                                                                                    | rnal Studi                                                                                                    | es                                                               |  |  |  |
| IFPMA Health Partnerships<br>Directory                                                                                                    |                                                                                                    |                                                                  |  |  |  |
| 1                                                                                                    |                                                                                                    | ,                                                                |  |  |  |

<u>https://www.ifpma.org/</u> <u>subtopics/health-partnerships/</u>

**IPFMA** example

https://globalhealthprogress.org/explore-our-collaborations/

**Global Health Progress** is an interactive resource hub highlighting collaborations between the innovative biopharmaceutical industry and our partners to support the SDGs

| AL HEALTH Collaborating for<br>RESS sustainable fut | or a<br>ture                       |                 |                              | SDGS IN F      | FOCUS EXPLO | DRE OUR COLLAB | ORATION |
|-----------------------------------------------------|------------------------------------|-----------------|------------------------------|----------------|-------------|----------------|---------|
|                                                     |                                    |                 |                              |                |             |                |         |
| EXPLORI<br>Search or filter                         | <b>LOURCO</b><br>our collaboration | LLABOR          | AIIONS<br>he innovative biop | pharmaceutical |             |                |         |
| industry and ou                                     | ir partners are co                 | ntributing to t | he Sustainable De            | evelopment Goa | ls          | ^              |         |
|                                                     | al Health Progress                 |                 |                              |                |             |                |         |
| <b>Q</b> Search Glob                                | at heatth hogiess                  |                 |                              |                |             |                |         |
| Q Search Glob                                       |                                    | -               |                              |                | Ø           |                |         |

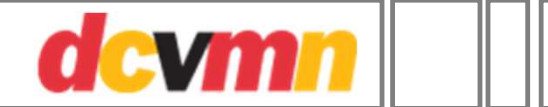

4

| https://v                                | www.contractpharma.com/csd         |                                                                                          | MAGAZINE NEWS MANUFACTURING PAC                                                               | KAGING DEVELOPMENT COMPLIANC                                                                   | CE TOP 25 DIRECTORY MICROSITES EVENTS                                                                    |  |  |
|------------------------------------------|------------------------------------|------------------------------------------------------------------------------------------|-----------------------------------------------------------------------------------------------|------------------------------------------------------------------------------------------------|----------------------------------------------------------------------------------------------------|--|--|
|                                          | ct-services-directory/             | YOU SEARCHED BY                                                                          | Contract Service Directory                                                                    |                                                                                                |                                                                                                    |  |  |
| Oakwood Laboratories                     | Obiter Research                    | Ology Bioservices, Inc. O                                                                | View Other Category Companies                                                                 |                                                                                                | •                                                                                                    |  |  |
| OctoPlus N.V.                            | Ology Bioservices, Inc.            | Remove all<br>SEARCH BY                                                                  | Company Overview                                                                              |                                                                                                |                                                                                                    |  |  |
| Olympus Biotech Corp.<br>Omnia Biologics | Home About CDMO Service            | es Partnering and Licensing CONTACT Career                                               | Ology Bioservices, In                                                                         | с.                                                                                             |                                                                                                    |  |  |
| Oregon Freeze Dry, Inc.                  |                                    |                                                                                          | Company Headquarters                                                                          |                                                                                                |                                                                                                    |  |  |
| Overlook Industries, Inc.                |                                    |                                                                                          | 13200 NW Nano Court<br>Alachua, FL 32615<br>United States                                     | r Phone No. Visit Websit                                                                       | e Request More Info                                                                                      |  |  |
| Р                                        |                                    |                                                                                          | Other Locations                                                                               |                                                                                                |                                                                                                    |  |  |
| PacificGMP<br>Panlabs Biologics Inc.     |                                    |                                                                                          | 626 Bancroft Way<br>Suite D<br>Berkeley, CA 94710<br>United States                            | 8490 Progress<br>Suite 150<br>Frederick, MD:<br>United States                                  | Drive<br>21701                                                                                           |  |  |
| Paragon Bioservices, Inc.                |                                    |                                                                                          | Contract Service Directory                                                                    |                                                                                                |                                                                                                    |  |  |
| Penn Pharma                              | About Ology Bioservices CD         | MO Company                                                                               | Ontract Services Directory     Analytical Methods                                             | <ul> <li>Aseptic Processing</li> </ul>                                                         | <ul> <li>Bioanalytical Analysis</li> </ul>                                                               |  |  |
| Pharma Consult                           | Pharma Spray Drying, Inc.          | Aphena Pharma Solutions, Inc.<br>1920 Fisk Road<br>Cookeville, TN 38506<br>United States | Development <ul> <li>Biologics Process Development</li> <li>Contract Manufacturing</li> </ul> | <ul> <li>Bioprocessing,<br/>Disposable/Single-Use</li> <li>Manufacturing, Biologics</li> </ul> | LC/MS/MS <ul> <li>Cell Culture Media</li> <li>Development</li> <li>Manufacturing, Injectables</li> </ul> |  |  |
| Pharma Tech Industries                   | Pharmaceutical Consulting Services | View Profile                                                                             | <ul> <li>Manufacturing, Vaccines</li> </ul>                                                   | <ul> <li>Process Development/Scale-Up<br/>Services</li> </ul>                                  | QA/QC     Regulatory Affairs Consultants                                                                 |  |  |
| Pharmacore                               | PharmaElow1td                      |                                                                                          | Stability, ICH                                                                                | • Validation, Manufacturing                                                                    | <ul> <li></li></ul>                                                                                      |  |  |

Contract Pharma - Ology example

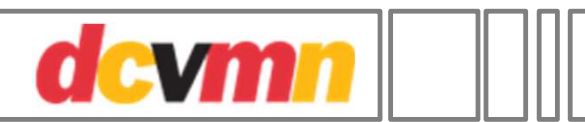

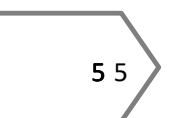

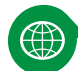

#### Initiative 4: Access to expertise

DCVMN member-member partnership success story: rapid vaccine development and qualification.

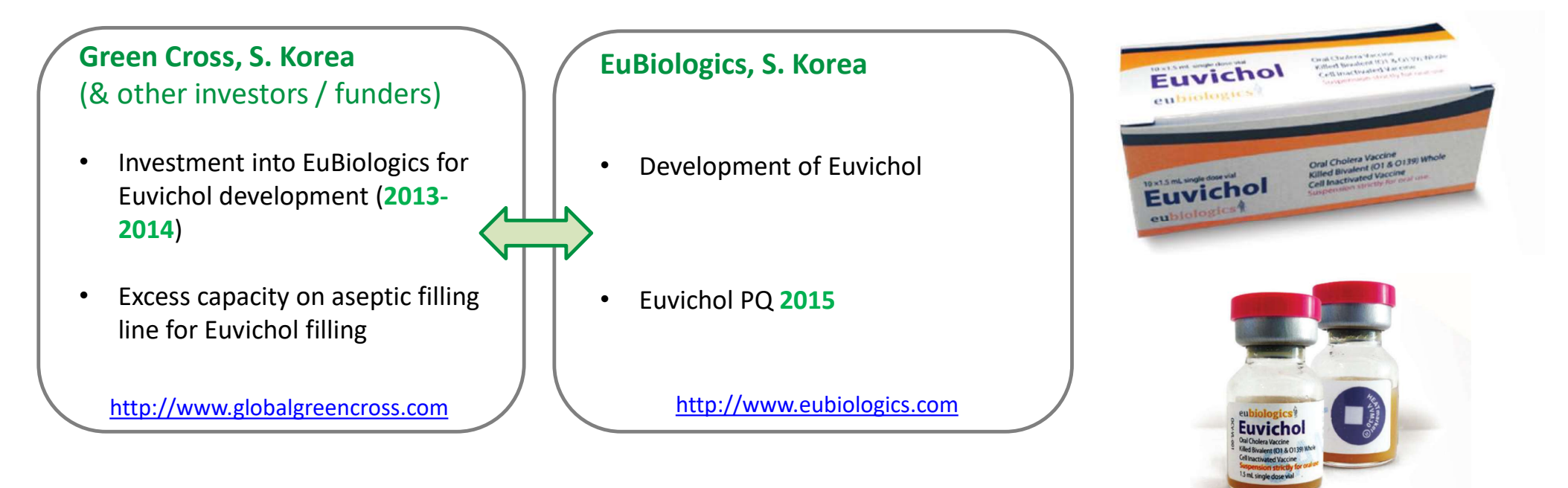

Additional examples:

- Indonesia India: filling of OPV bulk
- S. America during filling line refurbishment.

https://www.ncbi.nlm.nih.gov/pmc/articles/PMC6203809/

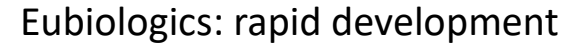

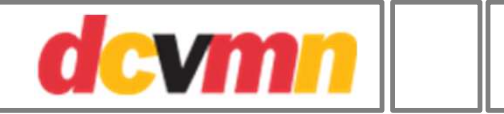

## DCVMN portal

## **Disclaimer:**

Each DCVMN member listed on this website has given their consent. The listing does not constitute or imply endorsement, recommendation or favouring by DCVMN.

All content is provided for information purposes only and does not constitute a legal contract, covenant or agreement of any kind. The information is updated periodically and without notification. No warranty, expressed or implied, is made regarding the accuracy, adequacy, completeness, legality, reliability or usefulness of any information or linked information. No liability is assumed in connection with use of the information on this site.

Any communications from interested parties should be addressed directly to the manufacturer, not to DCVMN.

Legalities

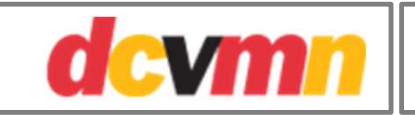

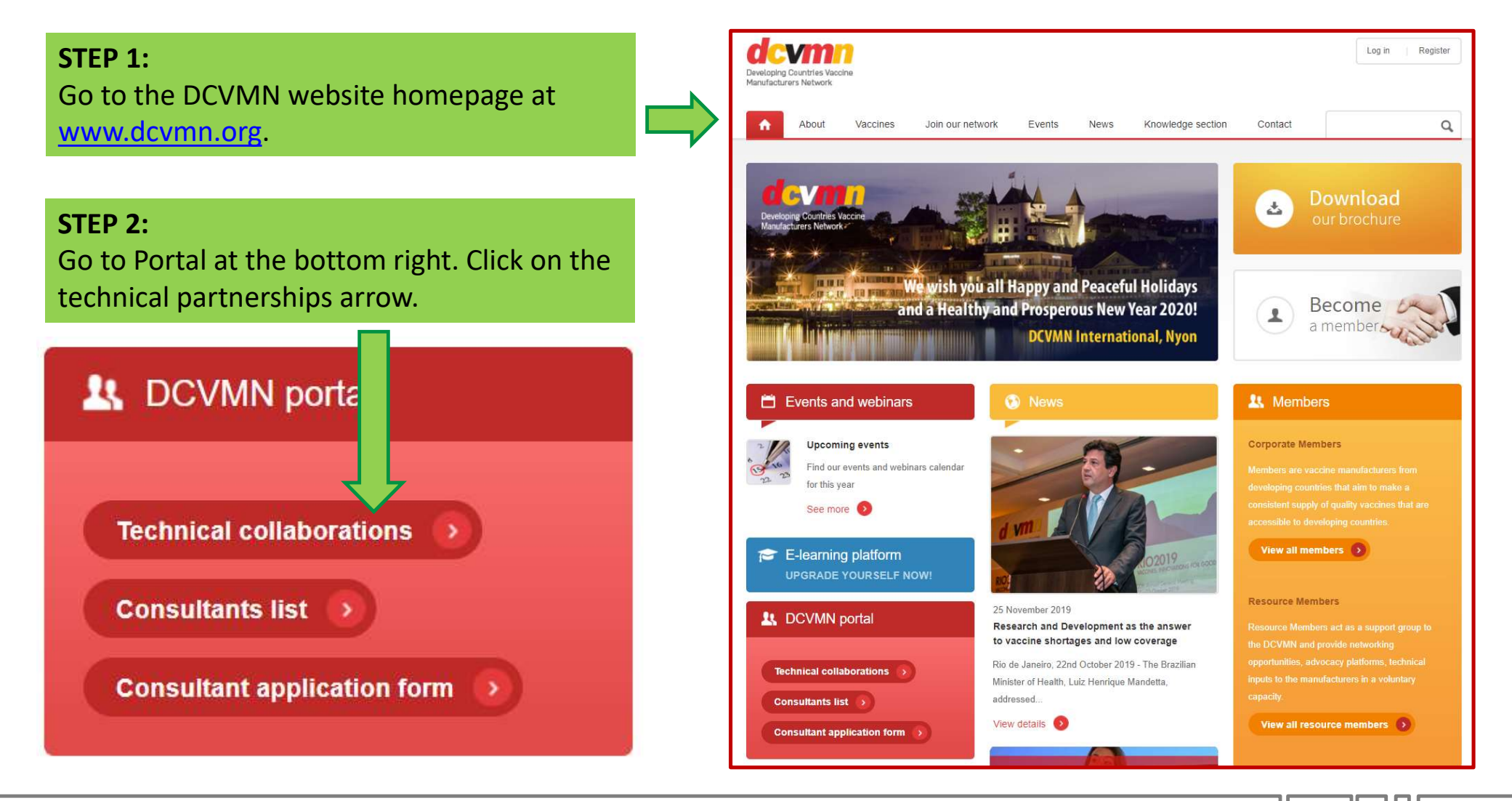

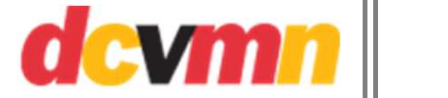

If you are not logged in, you will only see the list of the participating members.

#### **STEP 3:**

Log in using your company ID and password.

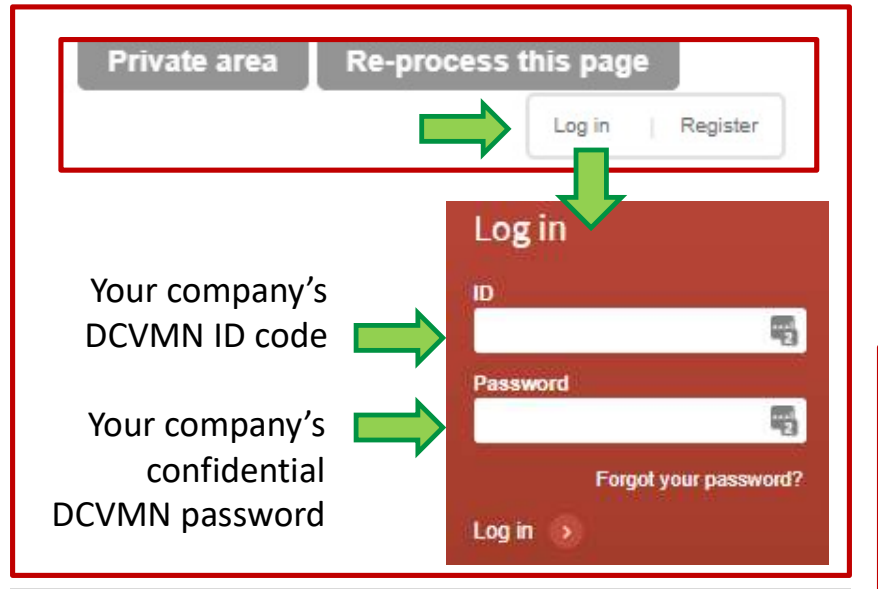

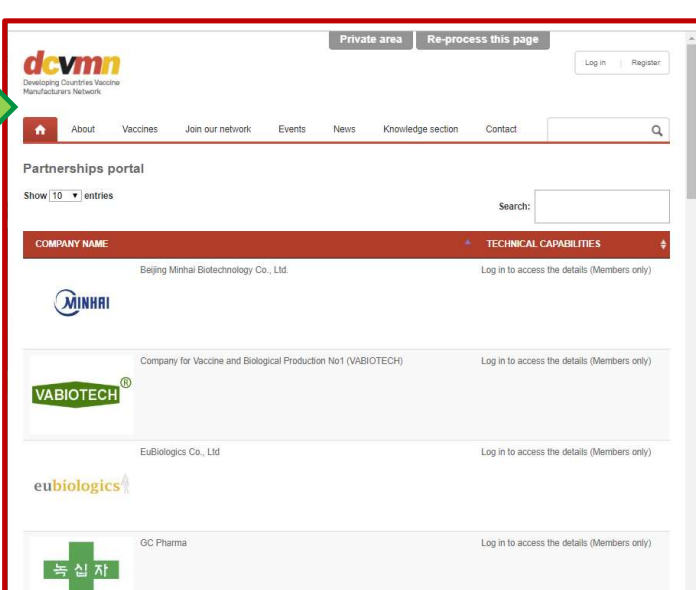

New password

In order to change your password, we have to check your identity first. Please enter the e-mail address associated with this account.

Your email address

This email address MUST be the same as the email address that DCVMN uses to communicate with your company<sup>1</sup>.

If the email address below must

be changed, please email the new one to maureen@dcvmn.net

A new password will be sent to the email.

If you have forgotten your company password, leave the password field blank and Click "Forgot your password?".

Instructions on Access

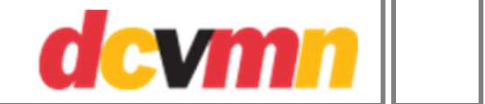

Note 1:

When you have logged in, you will see the list of companies with a summary of technical capabilities.

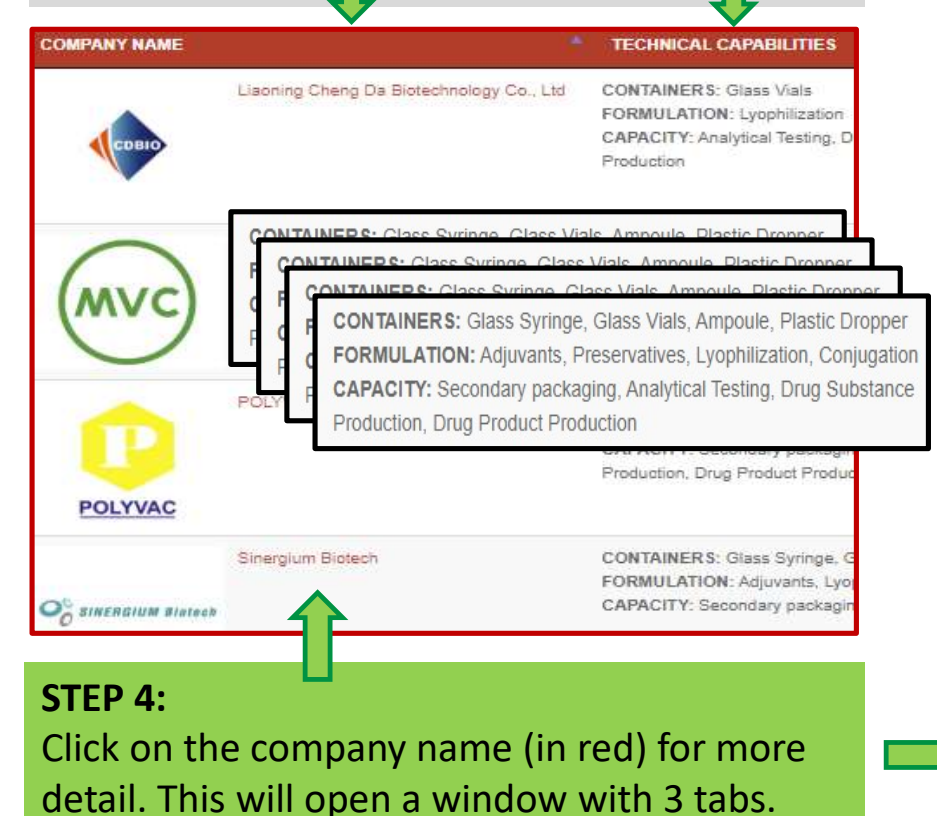

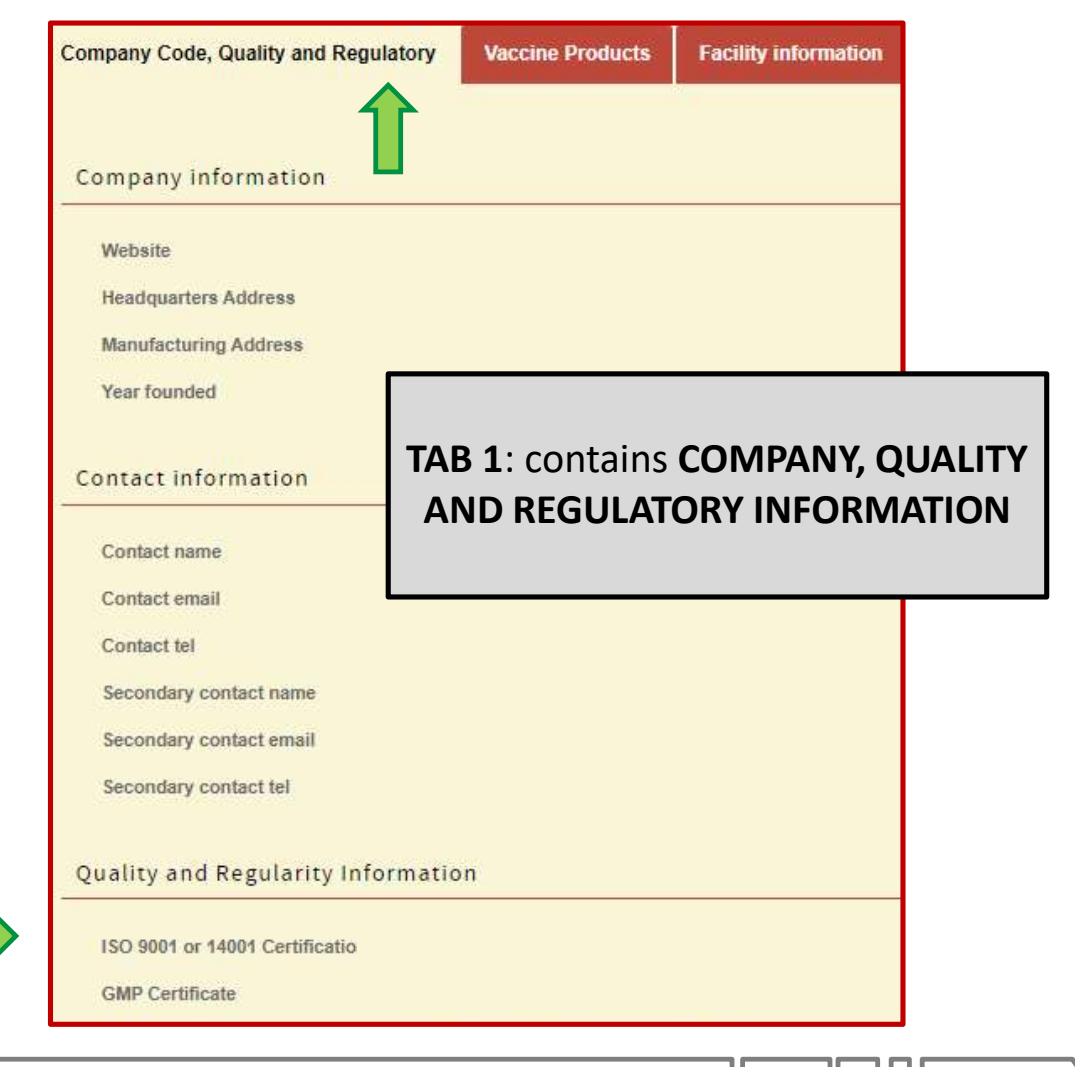

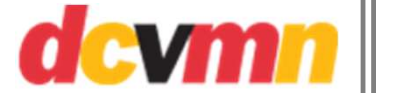

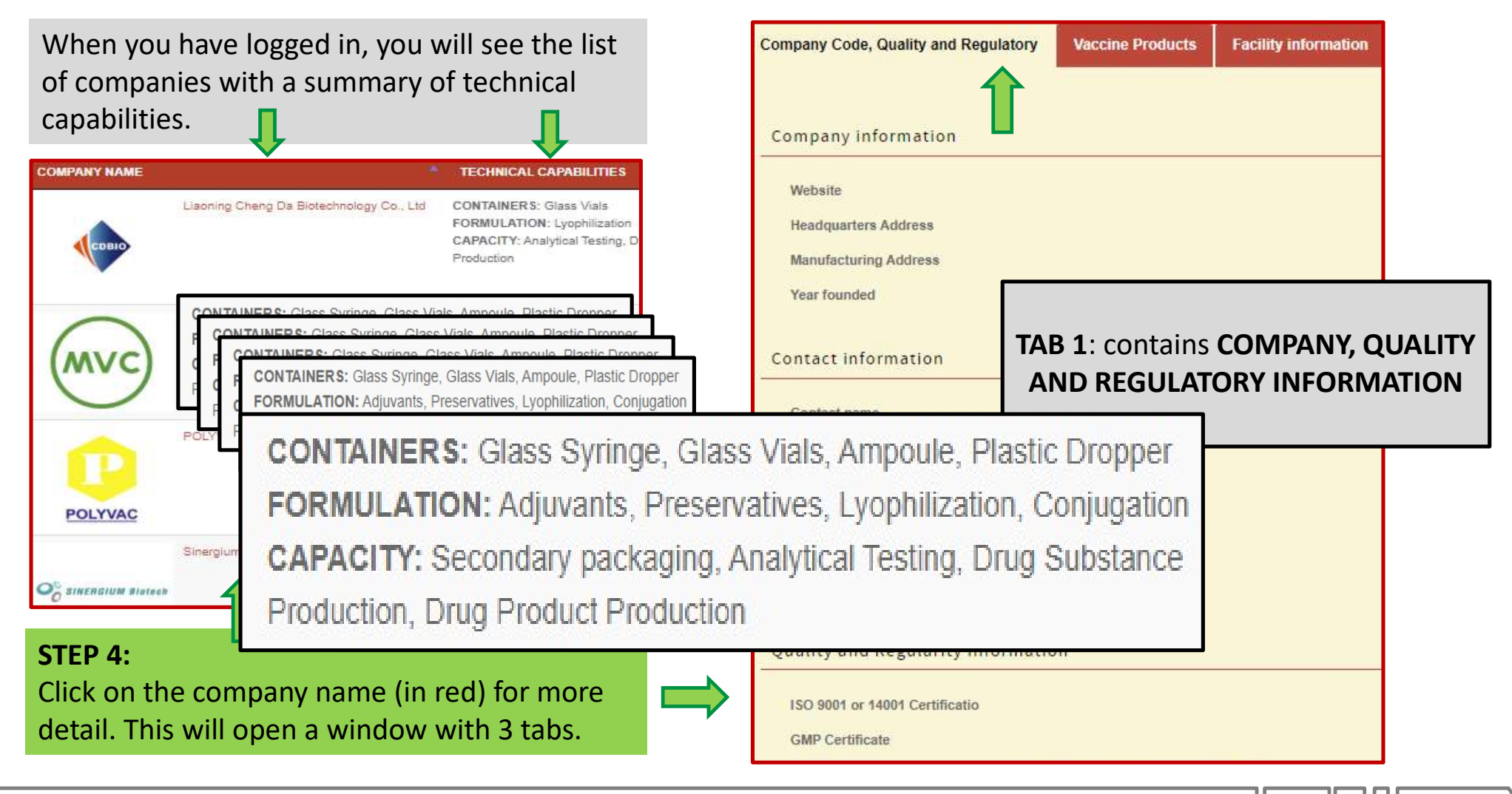

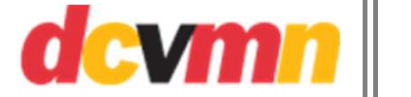

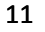

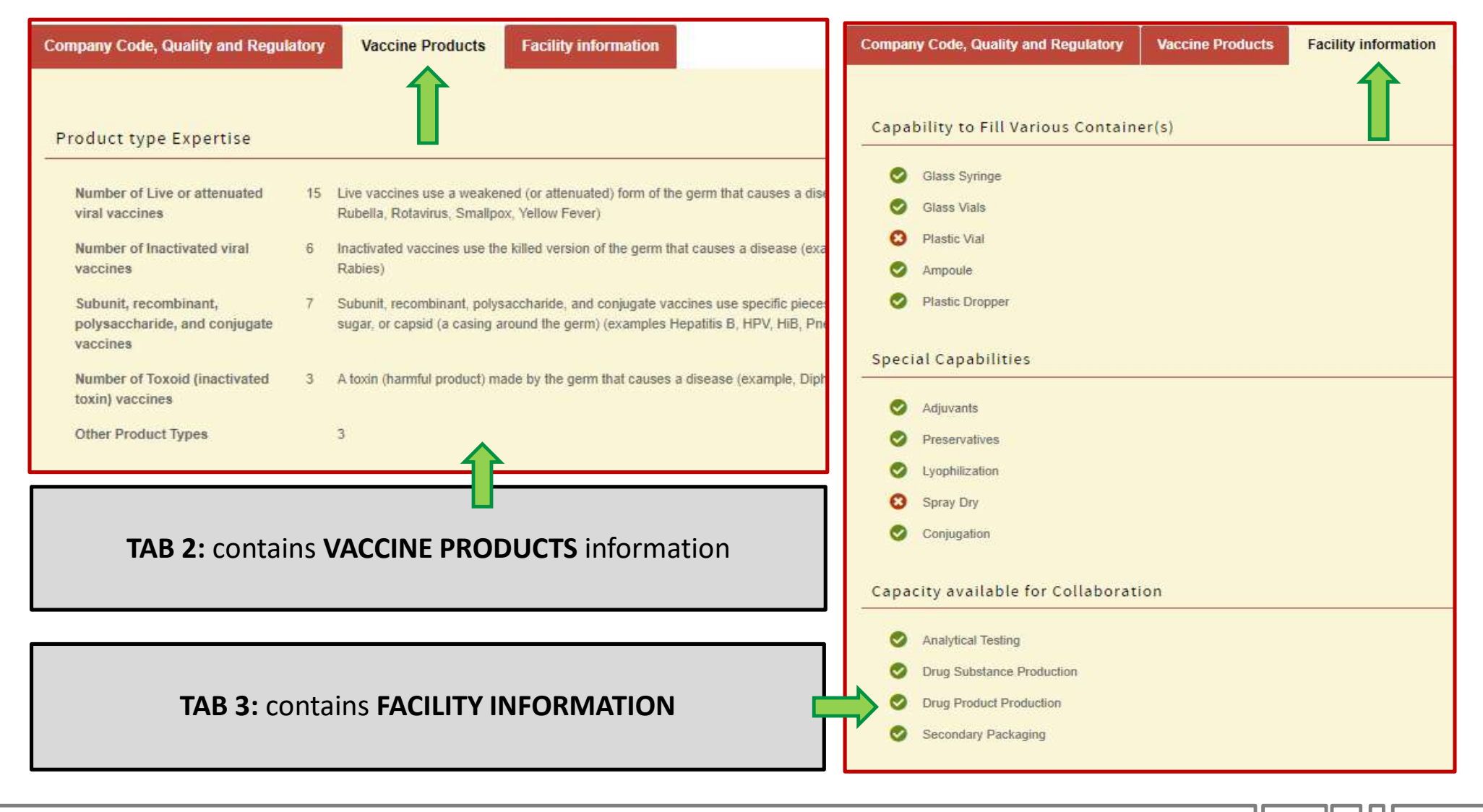

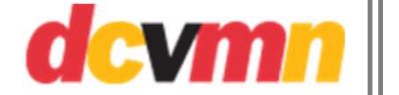

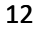

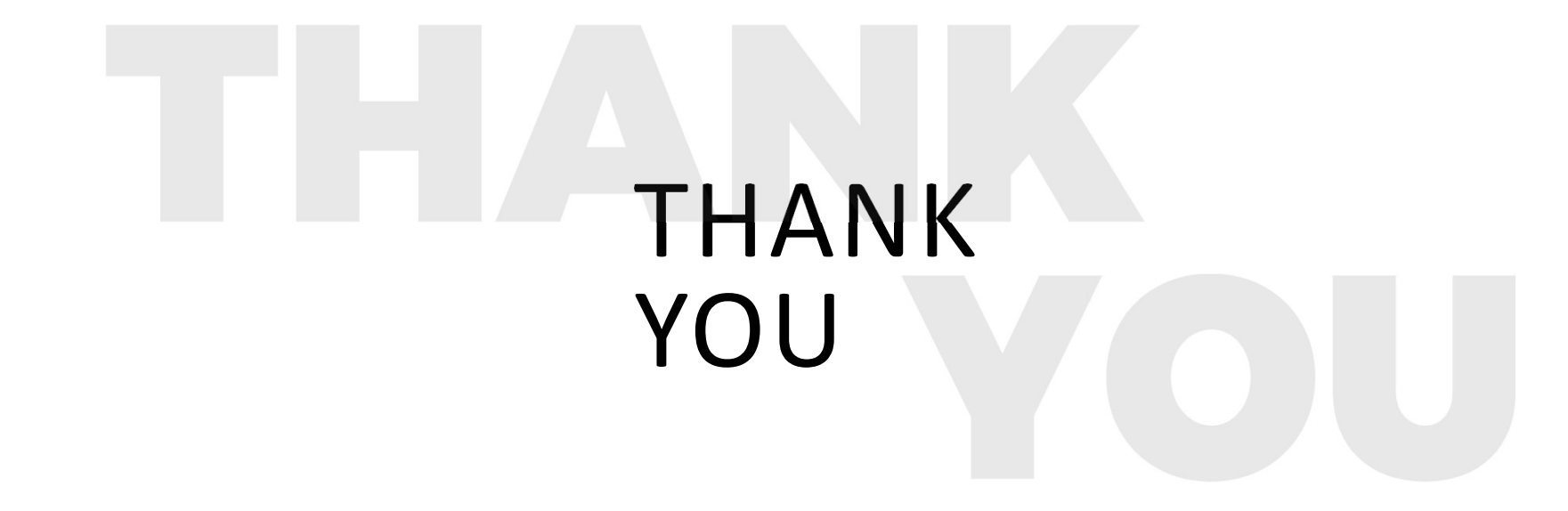

If you have suggestions for improvement, or would like to be added to the database, please email <u>m.dennehy@dcvmn.net</u>.

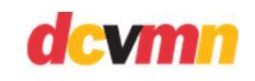

13